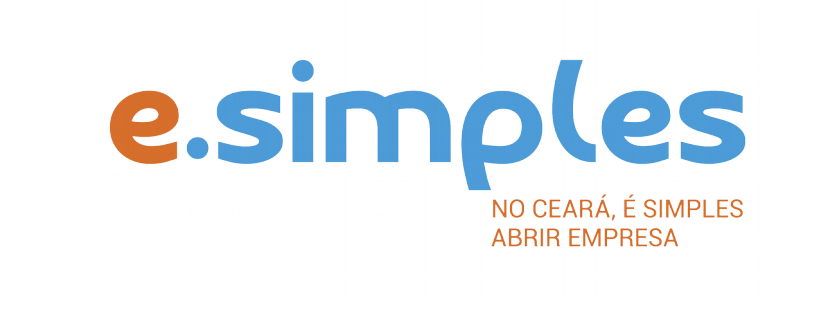

# ORIENTAÇÕES E PROCEDIMENTOS DO PORTAL DE SERVIÇOS DO INTEGRADOR ESTADUAL PARA OS PROCESSOS DA JUNTA COMERCIAL

Transformação de Sociedade LTDA ou EIRELI para Empresário Individual

Fortaleza

2019

## Transformação de Sociedade LTDA ou EIRELI para Empresário Individual

A transformação deve ser feita em dois processos, sendo possível alterar dados da empresa no momento da transformação. Caso deseje alterar dados da empresa, deve realizar a consulta de viabilidade para os dois processos. Caso não esteja alterando dados, exceto o tipo jurídico e nome da empresa (transformação), deve realizar a consulta de viabilidade somente no segundo processo.

OBS: A empresa já deve estar unipessoal.

### • Processo 1 – Sociedade Empresária LTDA ou EIRELI

1-PORTAL DE SERVIÇOS – Acesse o Portal de Serviços do Integrador Estadual e realize seu cadastro;

**2-VIABILIDADE** – Realize a viabilidade SOMENTE se estiver alterando atividade econômica e endereço da empresa.

#### Nova Viabilidade

Faça a consulta de viabilidade, informando o ato de alteração de atividade e endereço.

Informe na viabilidade os dados da empresa, tais como objeto social, atividades (Cnaes) e endereço (caso esteja alterando);

Conclua a consulta e aguarde o resultado da análise;

**ATENÇÃO!** A Jucec passou a adotar, desde 11 de julho de 2019, o protocolo REDESIM. O número do protocolo recebido na consulta de viabilidade será usado no decorrer do processo para envio e recebimento de documentação. Saiba mais <u>aqui</u>.

#### **Consultar Viabilidade**

Para consultar o resultado da Viabilidade, acesse o Portal; No item Viabilidade, clique em pesquisar e informe o número da Consulta; A consulta pode ser deferida ou indeferida.

#### Se for indeferida

Verifique o motivo do indeferimento e cancele a viabilidade; Faça nova viabilidade, atendendo a exigência informada.

**OBSERVAÇÃO:** A viabilidade pode ser indeferida pela Jucec ou pela secretaria responsável pela análise da adequabilidade. Mesmo que uma das análises seja deferida, é necessário cancelar a viabilidade e refazê-la, tendo em vista que para prosseguir o processo, é preciso ter o deferimento dos dois órgãos.

**3-DOCUMENTO BÁSICO DE ENTRADA, DBE** – Para este processo, não será necessário preencher DBE.

**4-FICHA DE CADASTRO NACIONAL** – inicie o preenchimento da Ficha de Cadastro Nacional, FCN, no item Integrador, no Portal de Serviços;

Clique em Gerar nova FCN/RE e informe a natureza jurídica;

Informe o Ato Alteração - 002 e evento 046 - Transformação. (Caso esteja alterando objeto, endereço e/ou atividade econômica, deve incluir os eventos correspondentes);

Integre Viabilidade (caso esteja alterando objeto, endereço e/ou atividade econômica);

**ATENÇÃO!** O sistema vai gerar uma mensagem solicitando a integração do DBE. Nesse caso, deve abrir um chamado no <u>Fale Jucec</u>, direcionado ao setor Integrador, solicitando a liberação da FCN para utilização sem a integração do DBE. Não esqueça de anexar a imagem da tela com a mensagem acima descrita (*print* da tela).

O sistema vai recuperar as informações já constantes na base de dados da Jucec;

Clique em avançar e informe os dados dos sócios;

Em seguida, informe os dados do contador e avance; (os telefones não podem ser repetidos e precisam ter hífen separando os números (Ex: 3101-2480);

O sistema vai gerar a capa do processo, o FCN e o Checklist;

**ATENÇÃO!** Caso algum dos sócios ou titular da empresa esteja sendo representado por outra pessoa, informe na FCN na opção "Representante Legal" os dados da pessoa que está representando o sócio/titular, ou seja, o Outorgado da procuração. Também é necessário qualificar o representante legal no documento a ser arquivado (contrato, aditivo..).

#### 5-DOCUMENTO DE ARRECADAÇÃO ESTADUAL, DAE

O DAE deve ser gerado e pago de acordo com o ato a ser registrado. Essa guia de pagamento é gerada no item DAE ON-LINE, no Portal de Serviços.

Verifique a tabela de preços <u>aqui</u>

OBS: O DAE e DARF foram unificadas em uma só guia. Nesse caso, ao gerar o DAE ONLINE, o sistema vai gerar os dois valores em um só boleto, para os atos em que é necessário o pagamento do DARF.

#### MODELO DE INSTRUMENTO A SER ARQUIVADO PARA EMPRESAS DO TIPO EIRELI

#### ALTERAÇÃO DO ATO CONSTITUTIVO № \_\_\_\_\_ DE TRANSFORMAÇÃO EM EMPRESÁRIO

Nome Empresarial (da EIRELI): \_\_\_\_\_\_

| (Nome civil por extenso, do titular pessoa física), nacionalidade, estado civil, data de nascimento |                                          |  |
|----------------------------------------------------------------------------------------------------|------------------------------------------|--|
| (se solteiro), profissão, identidade (nº, órgão expedidor e UF), CPF nº,                            |                                          |  |
| residente e domiciliado(a) na                                                                       | , titular da empresa individual de       |  |
| responsabilidade limitada                                                                           | (nome empresarial completo), com sede na |  |
| (endereço completo), com ato constitutivo arquivado na Junta Comercial                              |                                          |  |
| sob o NIRE nº                                                                                       | _, inscrita no CNPJ sob nº, resolve:     |  |

#### **CLÁUSULA PRIMEIRA**

| Fica transformada esta Empresa Individual de Respo | onsabilidade Limitada em Empresário, sob o   |
|----------------------------------------------------|----------------------------------------------|
| nome empresarial de:                               | (nome completo), com sub-rogação de todos os |
| direitos e obrigações pertinentes.                 |                                              |

#### CLÁUSULA SEGUNDA

O acervo desta empresa individual de responsabilidade limitada, no valor de R\$ \_\_\_\_\_ (por extenso), passa a constituir o capital do Empresário mencionado na cláusula anterior.

(incluir, a critério da empresa, demais alterações que forem necessárias, como objeto social, endereço e outras).

Para tanto, firma nesta mesma data, em documento separado, a solicitação de sua inscrição como empresário, mediante formulário de Requerimento de Empresário.

Local e data

Assinatura

**ATENÇÃO!** As alterações a serem feitas devem constar no instrumento de alterações da Eireli, não cabendo fazer alterações no Requerimento de Empresário.

## • Processo 2: Empresário Individual

1-PORTAL DE SERVIÇOS – Acesse o Portal de Serviços do Integrador Estadual e realize seu cadastro;

**2-VIABILIDADE** – A Consulta de Viabilidade verifica a existência de empresas com o mesmo nome e a adequabilidade do endereço onde a empresa funcionará, de acordo com a atividade que exercerá, por isso é fundamental informar o número do IPTU correto. A consulta, se aprovada, tem validade de 3 meses, contada a partir da data de deferimento.

#### Nova Viabilidade

Faça a consulta de viabilidade, informando o ato de alteração de nome empresarial e natureza jurídica e, caso tenha alterado atividade econômica e endereço no primeiro processo, deve incluir estas alterações. A Junta Comercial fará análise dos nomes para verificar a disponibilidade (a análise jurídica será feito pelo assessor da Jucec, após o protocolo na Autarquia); e a Secretaria de Urbanismo e Meio Ambiente do município onde a empresa se instalará, vai verificar a adequabilidade (verifique aqui se a sua cidade já integrou o referido serviço ao Portal de Serviços). Informe na viabilidade os dados da empresa, tais como a natureza jurídica, objeto social, atividades (Cnaes) e endereço (caso esteja alterando);

Conclua a consulta e aguarde o resultado da análise.

**ATENÇÃO!** A Jucec passou a adotar, desde 11 de julho, o protocolo REDESIM. O número do protocolo recebido na consulta de viabilidade será usado no decorrer do processo para envio e recebimento de documentação. Saiba mais <u>aqui</u>.

#### Consultar Viabilidade

Para consultar o resultado da Viabilidade, acesse o Portal; No item Viabilidade, clique em pesquisar e informe o número da Consulta; A consulta pode ser deferida ou indeferida.

#### Se for indeferida

Verifique o motivo do indeferimento e cancele a viabilidade; Faça nova viabilidade, atendendo a exigência informada.

**OBS:** A viabilidade pode ser indeferida pela Jucec ou pela secretaria responsável pela análise da adequabilidade. Mesmo que uma das análises seja deferida, é necessário cancelar a viabilidade e refazê-la, tendo em vista que para prosseguir o processo, é preciso ter o deferimento dos dois órgãos.

**3-DOCUMENTO BÁSICO DE ENTRADA, DBE –** Após a consulta de viabilidade deferida, deve preencher o Documento Básico de Entrada, DBE.

Selecione a opção consulta DBE, o sistema vai direcionar para o site RedeSim.gov.br, da Receita Federal do Brasil;

ATENÇÃO! Será necessário criar uma conta no <u>Gov.Br</u> para acessar os serviços digitais do Governo Federal. Saiba mais <u>aqui</u>.

Em seguida clique em Criar Pessoa Jurídica para preencher o DBE;

Informe o número da Viabilidade deferida (integrar viabilidade);

O sistema vai recuperar os dados já preenchidos na Consulta de Viabilidade, devendo, apenas, preencher os dados ainda não informados na etapa anterior, tais como capital social, se alterado no primeiro processo, e inclua alteração de quadro societário (qualificação do sócio, que deve ser alterada de sócio/titular para empresário) para alterar na Receita Federal;

Ao concluir, o sistema vai gerar, além do protocolo REDESIM, os números do recibo (CADSINC) e de identificação.

Aguarde o resultado da análise da Receita Federal.

**4-REQUERIMENTO DE EMPRESÁRIO** – inicie o preenchimento do Requerimento de Empresário, no item Integrador, no Portal de Serviços;

Clique em Gerar nova FCN/RE e informe a natureza jurídica – Empresário Individual;

Informe o Ato de Inscrição – 080 e o evento 046 – Transformação;

Em seguida, informe o número (letras e números) da Consulta de Viabilidade e DBE da matriz, clique na opção Integrar e avance;

O sistema vai recuperar as informações preenchidas na Viabilidade e no DBE, devendo, apenas, preencher os dados ainda não informados na etapa anterior;

Clique em avançar e informe os dados do empresário;

Em seguida, informe os dados do contador e avance; (os telefones não podem ser repetidos e precisam ter hífen separando os números, (Ex: 3101-2480);

O sistema vai gerar a capa do processo e o Requerimento de Empresário;

#### 5-DOCUMENTO DE ARRECADAÇÃO ESTADUAL, DAE

O DAE deve ser gerado e pago de acordo com o ato a ser registrado. Essa guia de pagamento é gerada no item DAE ON-LINE, no Portal de Serviços.

Verifique a tabela de preços aqui

**OBS:** O DAE e DARF foram unificadas em uma só guia. Nesse caso, ao gerar o DAE ONLINE, o sistema vai gerar os dois valores em um só boleto, para os atos em que é necessário o pagamento do DARF.

#### 6-PROTOCOLO

A Junta Comercial passou a receber processos <u>somente pela internet</u>, desde o dia 02 de maio de 2019.

**DIGITAL** – Para enviar o processo digitalmente, deve, após o pagamento do DAE, no Portal de Serviços, clicar no item Registro Digital e em solicitar novo registro. Preencha os campos solicitados e realize a assinatura digital (assinatura deve ser do empresário, por meio de Certificado Digital do tipos e-CPF A3 ou A1, somente dos tipos token ou cartão ou arquivo digital). Em seguida, envie o processo, digitalmente, para a Jucec, no item Enviar para Jucec.

Clique <u>aqui</u> e assista ao tutorial (vídeo) de como enviar processos digitais.

**ATENÇÃO!** O documento a ser registrado na Jucec, neste caso o ato constitutivo ou contrato social, deve ser anexado como Documento Principal. No campo "anexos" devem ser colocados documentos que vão auxiliar o processo a ser aprovado, mas que não devem constar na Via Única do processo, como RG, procuração e outros a critério da empresa.

#### 7-FORMALIZAÇÃO

No momento, a formalização de empresas pelo Portal de Serviços está disponível **apenas** para abertura de empresas.

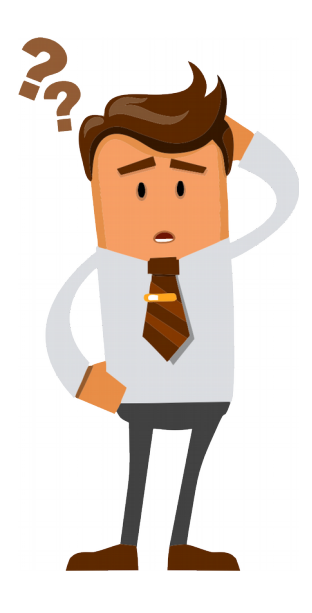

# Ainda com dúvidas ou não conseguiu realizar algum procedimento descrito no manual?

Entra em contato com a Junta Comercial por meio do <u>FALE JUCEC</u> solicitando suporte com o Integrador. Orientamos enviar solicitação de suporte acompanhado do protocolo do processo e, se possível, o print (imagem) da tela em que está com dúvidas. Respondemos em no máximo 24h (úteis)